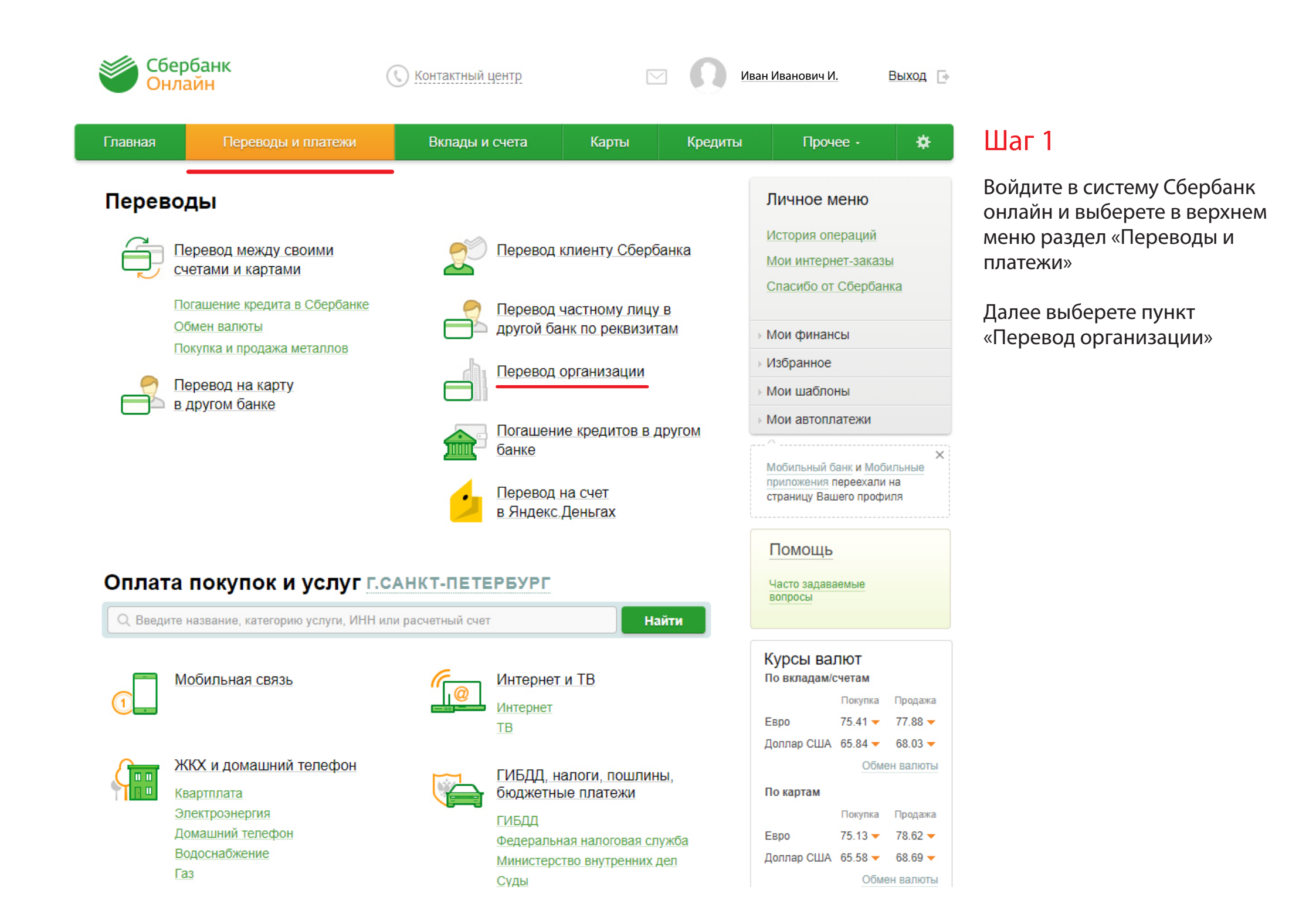

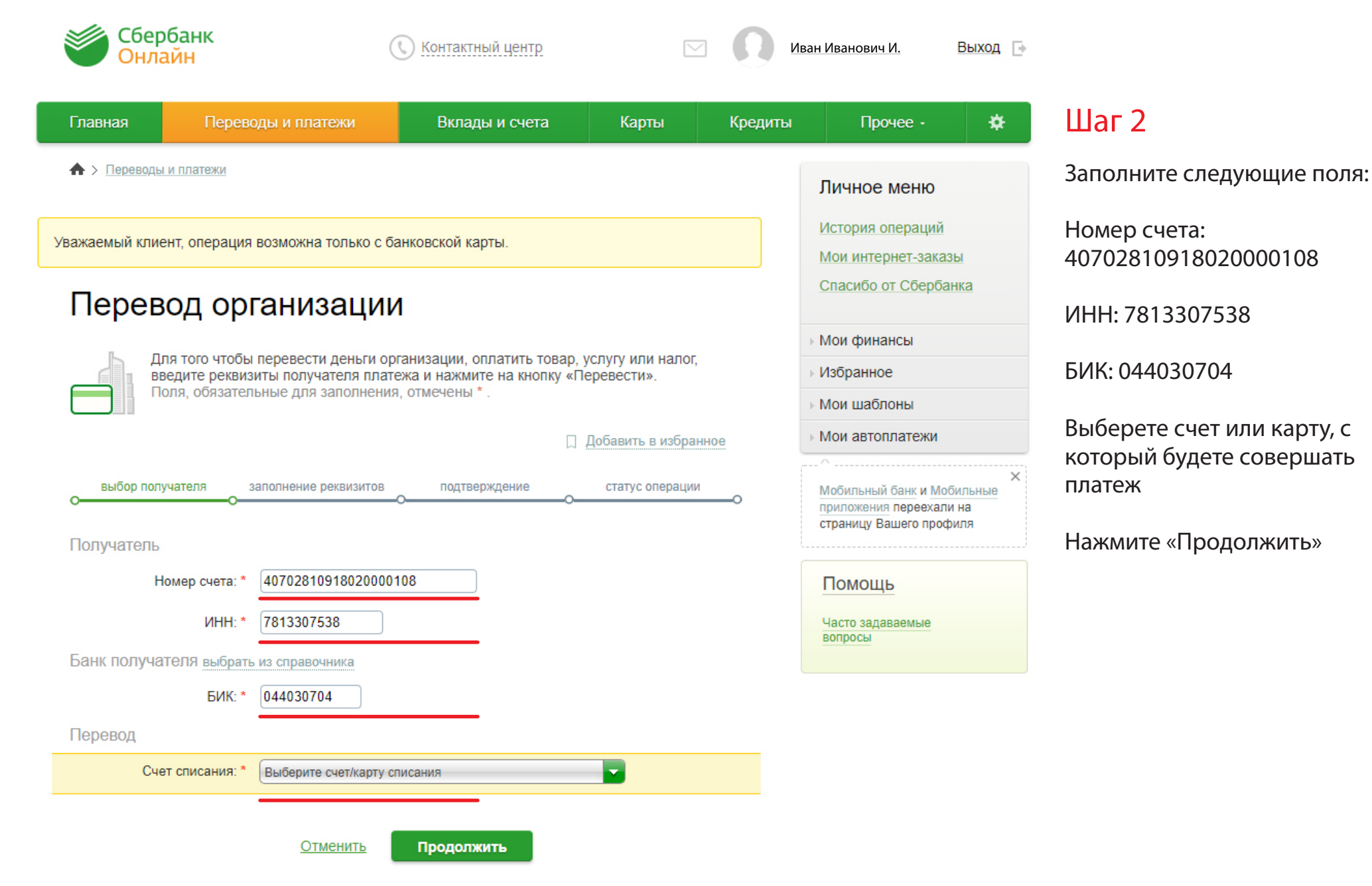

🔶 Назад к выбору услуг

| Сбербанк<br>Онлайн  | (                                            | Контактный центр         | $\leq$          | 0       | Иван Иванович И.                    | Выход 🕞 |                                              |
|---------------------|----------------------------------------------|--------------------------|-----------------|---------|-------------------------------------|---------|----------------------------------------------|
| Главная Перево      | оды и платежи                                | Вклады и счета           | Карты           | Кредиты | Прочее -                            | *       | Шаг З                                        |
|                     |                                              |                          |                 |         | Личное меню                         |         | Если вы ввели реквизиты<br>правильно, в поле |
| 000 "КЛИН           | ІИКА АНД                                     | lPOC"                    |                 |         | История операци                     | (22)-I  | «Наименование»                               |
| Заполните пол:      | я формы и нажмите н                          | на кнопку «Продолжить».  |                 |         | Спасибо от Сберб                    | банка   | андрос».                                     |
| Поля, обязател      | вные для заполнения                          | я, отмечены * .          |                 |         | <ul> <li>Мои финансы</li> </ul>     |         | В соответствующем поле                       |
|                     |                                              |                          |                 |         | Избранное                           |         | необходимо ввести фамилию                    |
| выбор услуги<br>ОО- | заполнение реквизитов                        | оо                       | статус операции | 0       | Мои шаблоны                         |         | имя и отчество плательщика                   |
| Получатель          |                                              |                          |                 |         | <ul> <li>Мои автоплатежи</li> </ul> |         | полностью.                                   |
| Наименование:*      | 000 "КЛИНИКА АНДР                            | POC"                     |                 |         | ^                                   | ×       | Нажмите «Прололжить»                         |
| Услуга:*            | ООО "КЛИНИКА АНДР                            | POC"                     |                 |         | приложения перееха                  | али на  | Паланте «продоллить»                         |
| Регион оплаты:*     | Поставщик доступен                           | во всех регионах.        |                 |         | страницу Башего пр                  | офилл   |                                              |
| ИНН:                | 7813307538                                   |                          |                 |         | Помощь                              |         |                                              |
| Счет:               | 40702810918020000108                         | 3                        |                 |         | Часто задаваемые                    |         |                                              |
| Банк получателя     |                                              |                          |                 |         | вопросы                             |         |                                              |
| Наименование:       | Φ. ΟΠΕΡΥ БАНКА ВТБ                           | (ПАО) В САНКТ-ПЕТЕРБУРГЕ |                 |         |                                     |         |                                              |
| БИК:                | 044030704                                    |                          |                 |         |                                     |         |                                              |
| Корсчет:            | 30101810200000000704                         | 4                        |                 |         |                                     |         |                                              |
| Списать со счета:*  | •••• 6591 [MasterCard I                      | Mass] 226,12 руб.        |                 |         |                                     |         |                                              |
| Детали платежа      |                                              |                          |                 |         |                                     |         |                                              |
| ΦNO.*               | Иванов Иван Иванов<br>Введите фамилию, имя и | вич                      |                 |         |                                     |         |                                              |

Отменить

Продолжить

| тавная |
|--------|

# КЛИНИКА АНДРОС

|   |   | 1 |
|---|---|---|
|   | - |   |
| L | 4 |   |

Заполните поля формы и нажмите на кнопку «Продолжить». Поля, обязательные для заполнения, отмечены \*.

| выбор услуги | заполнение реквизитов | подтверждение | статус операции |    |
|--------------|-----------------------|---------------|-----------------|----|
| )            | 0                     |               | 0               | _0 |

### Получатель

Наименование:\* ООО "КЛИНИКА АНДРОС"

Услуга:\* КЛИНИКА АНДРОС

- Регион оплаты:\* Поставщик доступен во всех регионах.
  - ИНН: 7813307538
  - Счет: 40702810918020000108

#### Банк получателя

- Наименование: Ф. ОПЕРУ БАНКА ВТБ (ПАО) В САНКТ-ПЕТЕРБУРГЕ
  - БИК: 044030704
  - Корсчет: 30101810200000000704
- Списать со счета:\* •••• 6591 [MasterCard Mass] 226,12 руб.

#### Детали платежа

ФИО:\* Иванов Иван Иванович

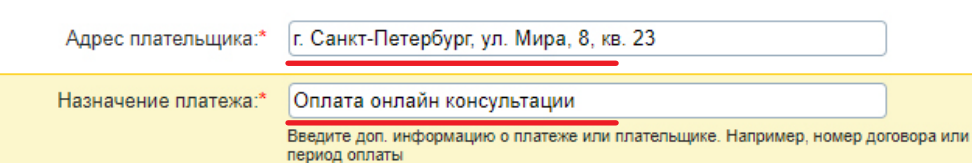

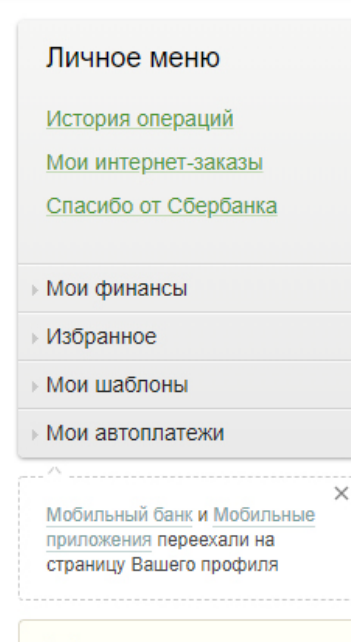

### Помощь

Часто задаваемые вопросы

# Шаг 4

\*

Заполните поле «Адрес плательщика»

В поле «Назначение платежа» впишите «Оплата онлайн консультации»

## Нажмите «Продолжить»

#### Отменить Продолжить

# КЛИНИКА АНДРОС

| ~ |    |
|---|----|
| - | Í  |
| _ | L_ |

Заполните поля формы и нажмите на кнопку «Продолжить».

Поля, обязательные для заполнения, отмечены \*.

|   | выбор услу | П |
|---|------------|---|
| 0 |            |   |

заполнение реквизитов

подтверждение статус операции

### Получатель

Наименование:\* ООО "КЛИНИКА АНДРОС"

Услуга:\* КЛИНИКА АНДРОС

- Регион оплаты:\* Поставщик доступен во всех регионах.
  - ИНН: 7813307538
  - Счет: 40702810918020000108

#### Банк получателя

 Наименование:
 Ф. ОПЕРУ БАНКА ВТБ (ПАО) В САНКТ-ПЕТЕРБУРГЕ

 БИК:
 044030704

 Корсчет:
 3010181020000000704

 Списать со счета:\*
 •••• 6591 [MasterCard Mass] 226,12 руб.

 Детали платежа
 ИЮ.\*

 ФИО.\*
 Иванов Иван Иванович

 Адрес плательщика:\*
 г. Санкт-Петербург, ул. Мира, 8, кв. 23

 Назначение платежа:\*
 Оплата онлайн консультации

 Сумма платежа:\*
 2 500

Отменить Продолжить

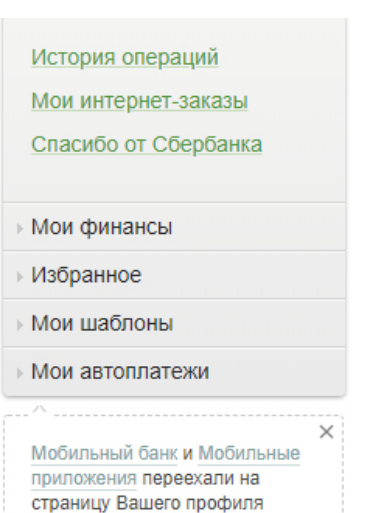

Помощь

Часто задаваемые вопросы

# Шаг 5

В поле «Сумма платежа» введите сумму для оплаты

Нажмите «Продолжить»

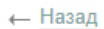

Обратите внимание! Доступный лимит для совершения операции составляет 1 000 000,00 руб.

# КЛИНИКА АНДРОС

выбор услуги

| • | Внимательно проверьте реквизиты платежа. После этого подтвердите операцию SMS-<br>паролем. |
|---|--------------------------------------------------------------------------------------------|
|   |                                                                                            |

подтверждение

статус операции

Статус платежа: Черновик

### Получатель

- Наименование: ООО "КЛИНИКА АНДРОС"
  - Услуга: КЛИНИКА АНДРОС
  - ИНН: 7813307538
  - Счет: 40702810918020000108

### Банк получателя

| Наименование:       | Ф. ОПЕРУ БАНКА ВТБ (ПАО) В САНКТ-ПЕТЕРБУРГЕ |
|---------------------|---------------------------------------------|
| БИК:                | 044030704                                   |
| Корсчет:            | 3010181020000000704                         |
| Счет списания:      | •••• 6591 [MasterCard Mass] руб.            |
| Комиссия:           | 0,12 руб.                                   |
| Детали платежа      |                                             |
| ΦΝΟ:                | Иванов Иван Иванович                        |
| Адрес плательщика:  | г. Санкт-Петербург, ул. Мира, 8, кв. 23     |
| Назначение платежа: | Оплата онлайн консультации                  |
| Сумма платежа:      | <b>25</b> 00.00 руб.                        |
| - Редактировать     |                                             |

← Редактировать

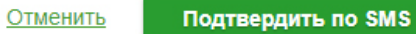

| История операций           |   |
|----------------------------|---|
| Мои интернет-заказы        |   |
| Спасибо от Сбербанка       |   |
|                            |   |
| мои финансы                |   |
| Избранное                  |   |
| Мои шаблоны                |   |
| Мои автоплатежи            |   |
| ^                          | × |
| Мобильный банк и Мобильные |   |
| страницу Вашего профиля    |   |
|                            |   |
|                            |   |

## Помощь

Часто задаваемые вопросы

# Шаг 7

Подтвердите платеж с помощью SMS

Следуйте подсказкам системы, чтобы сохранить/распечатать квитанцию